## MSComm 的應用(一)

一般在討論 RS485 通訊的文章裡, MSComm 的應用是一定不會缺席的, 因為在 Windows 系統中所有用來進行連接埠傳送的控制, 都是由 MSComm 所掌管的, 不管是傳輸鮑率、傳 輸碼的格式, 連接埠的啟動與關閉...這些都是由 MSComm 所控制的, 接下來一連串的文章, 我們要把 MSComm 與 RS485 通訊相關的所有屬性, 做一個簡單的介紹。

我們把程式主體放在 Microsoft Visual Basic 6.0 中文企業版(以下簡稱 VB6), 若是版本 不同,自然在使用上可能也會有些許的變化,這必須參考 MSDN 所公佈的正確屬性為主。

首先要介紹的便是引用 MSComm 元件的方式:當啟動 VB6 並開啟一個新專案之後,在 〔專案〕欄中有一個〔設定使用元件〕的選項,點選該項目會出現一個〔設定使用元件〕的 對話視窗,該視窗共分為三個部分,分別為〔控制項〕、〔設計師〕、〔物件〕三個小視窗,在 〔控制項〕視窗裡可以找到 Microsoft Comm Control 6.0 的勾選項目,只要把它打勾並點選〔確 定〕,如此在工具列中就會多出一個長得很像電話的 ICON,它就是 MSComm 元件。有了 MSComm 元件,我們便可以開始寫一些小程式來做通訊的功能了,底下是利用 MSComm 送 出一個 Byte 資料的程式範例。

Send 1B.vbp

**Option Explicit** 

۱\_\_\_\_\_

Private Sub Form\_Load()

```
'先將預設的 COM 關掉
```

```
If (MSComm1.PortOpen = True) Then MSComm1.PortOpen = False
```

'預設為 COM 1

MSComm1.CommPort = 1

'連線速度 9600 baud、無同位檢查、資料位元 8、停止位元 1

MSComm1.Settings = "9600,N,8,1"

'告訴控制項當使用 Input 時,讀取整個暫存區

```
MSComm1.InputLen = 0
```

'開啟序列連接埠

```
If (MSComm1.PortOpen = False) Then MSComm1.PortOpen = True
```

1

'訊息視窗開始文字

Text1 = "Send One Byte Data"

End Sub

| Private Sub Command1_Click() ' S                                       | Send Buttom                   |  |
|------------------------------------------------------------------------|-------------------------------|--|
| Text1 = "" ' 將訊息<br>MSComm1.Output = "1" ' 預設這<br>Text1 = "傳送完成" ' 傳送兒 | 恩視窗清空<br>送出字串 "1"<br>完成顯示在視窗中 |  |
| End Sub                                                                |                               |  |
| Private Sub Command2_Click()   ' End Buttom<br>' 將 COM 關掉              |                               |  |
| If (MSComm1.PortOpen = True) Then MSComm1.PortOpen = False             |                               |  |
| End                                                                    |                               |  |
| End Sub                                                                |                               |  |

| END |
|-----|
|     |

〔圖1〕左圖為範例程式的執行狀態

看完之後有沒有覺得『怎麽會這麽簡單』的感覺?是不是被騙了?你沒有看錯, RS485的 傳送界面與 RS232 界面的傳送是截然不同的,目前坊間絕大部分的書籍都是探討 RS232 與 數據機的溝通方式,導致大多數的人會誤以為 RS485 的通訊傳送也應該這樣設定,結果怎 麼試都無法成功地與儀器進行溝通。上面的範例是一個很典型的範例,筆者將程式裡幾個重 要指令的用法在此做介紹:

1. PortOpen (ComPort 的啟動與否)

預設值是 True, 一般建議程式啟動時先將其關閉, 等確認要通訊的 ComPort 連接上之後再將其啟動。

2. CommPort (ComPort 的 ID 值)

用來指定連接埠的 ID,如果要使用 Com1 則值設為 1, Com2 則為 2,以此類推。

2

| 旗威科技有限公司         | 地址:高雄市三民區昌裕街 18-1 號 | 網址: <u>http://www.chipware.com.tw</u> |
|------------------|---------------------|---------------------------------------|
| 技術事線:07-395-5152 | 技術支援傳直:07-395-5155  | F-mail: chipware@chipware.com.tw      |

3. Settings (傳輸設定)

這個指令的預設值為"9600,N,8,1",第一個是鮑率設定,第二個是同位檢查設定,第三個 是資料位元數,第四個是停止位元數。這裡的設定需依儀器本身的設定做適當的改變,並不 是所有的 RS485 儀器都是用這樣的傳輸設定的。

4. InputLen (從接收暫存區讀取的字元數)

預設值是 0。設定 InputLen 為 0 時,使用 Input 將使 MSComm 控制項讀取接收暫存區中 全部的內容,若不為 0 則依設定的值為主。

5. Output (傳送資料)

將想要傳送的值填在這裡,不要貪心地一下子填很多值,先送一個 Byte 就好,不然很可能會出現問題的唷。

到此為止,您對這些指令的用法有概念了嗎?下一篇文章我們還要解釋這個程式的寫 法,敬請期待。

3